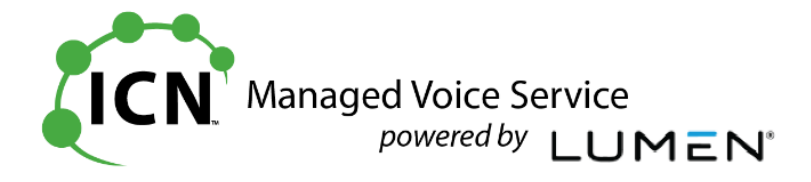

# **ICN Hosted Voice**

# **End User Portal Training**

**Table of Contents** 

| Subject                       | Page |
|-------------------------------|------|
| Call Logs                     | 2    |
| Contacts                      | 2    |
| Forward No Answer Rings       | 2    |
| Voicemail Forwarding to Email | 3    |
| Voicemail Password Change     | 4    |
| Voicemail Work Schedule       | 5    |
| Portal Password Change        | 5    |
| Help                          | 6    |

Version 2.0 ICN Rev 0120 VAH

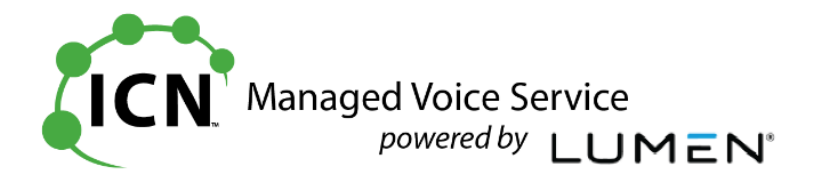

# End User Portal – Common Features

#### Call Logs

#### Page 6 EUG

| Feature                          | Comment                                                                                                    |  |  |
|----------------------------------|----------------------------------------------------------------------------------------------------|--|--|
| Missed, Incoming, Outgoing Calls | The <b>Call Log</b> option allows you to view Missed,<br>Incoming, and Outgoing Calls. This is similar to the<br>[Directories] or [Callers] button on your phone |  |  |
|                                  | As a recent enhancement, you can now<br>[Export Call Logs], to an Excel file – All, Missed,<br>Incoming or Outgoing                                              |  |  |

## **Contacts>Personal Contacts**

#### Page 59 EUG

| Feature                                                                                                    | Comment                                                                                                    |  |  |
|----------------------------------------------------------------------------------------------------|----------------------------------------------------------------------------------------------------|--|--|
| Add Contact  * Is a required field  * Name: Fred Flintstone  * Phone Number: 6105551234  Favorite Save Cancel | Favorite Contacts         Click contact name to edit         Click number to call         Fred Flintstone       6105551234                                                                                                    |  |  |
| New Contacts                                                                                                  | Select <b>[New Contacts]</b> and complete the "Add<br>Contact" information, then <b>[Save].</b> If you<br>"check" <b>Favorite</b> then the entry will appear on<br>the <b>Home</b> page for easy access. From either<br>screen you can click on the number and select<br><b>Call</b> to dial. |  |  |

# Call Features>Find Me>Forward No Answer Rings Page 19 EUG Feature Comment Call Forwarding No Answer O on O off Number of rings before forwarding Number of rings before forwarding Increase or decrease the number of rings before your voicemail picks up. Select Off (the default) and select a number from the drop-down box from 2 – 20. [Save] your change.

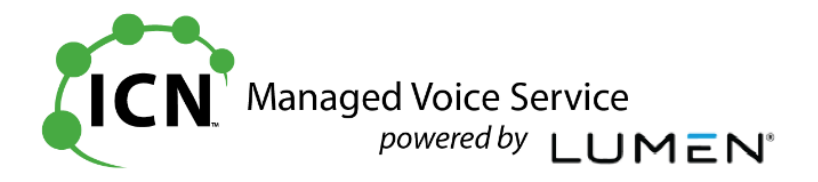

| email>Settings>Voice Mail Forv                              | warding Page 53                                                  | EUG |  |
|-------------------------------------------------------------|------------------------------------------------------------------|-----|--|
| Feature                                                     | Comment                                                          |     |  |
|                                                             |                                                                  |     |  |
|                                                             |                                                                  |     |  |
| box Settings Name and Greetings Notifications Work Schedule |                                                                  |     |  |
| Mail                                                        |                                                                  |     |  |
| oicemail Messages, Preferences, Mail Forwarding Set         | tings                                                            |     |  |
| Change your mailbox PIN                                     |                                                                  |     |  |
| ) Announcement Only Mailbox:                                | Enable                                                           |     |  |
| ) Mailbox PIN:                                              |                                                                  |     |  |
| ) Verify mailbox PIN:                                       |                                                                  |     |  |
| ) Prompt Speed:                                             | Standard •                                                       |     |  |
| ) Automatically Play Envelope Information:                  | Enable      Isable     Isable                                    |     |  |
| ) Play Additional Ring before Greeting:                     | Enable                                                           |     |  |
| ) Auto Play:                                                | <ul> <li>Enable          <ul> <li>Disable</li> </ul> </li> </ul> |     |  |
| ) PIN Skip:                                                 | <ul> <li>Enable</li> <li>Disable</li> </ul>                      |     |  |
| ) Voice Mail Forwarding:                                    | Forward & Save •                                                 |     |  |
| Forward to Frank Addresses                                  | MickyMouse@iowa.gov                                              |     |  |
| Forward to Email Addresses                                  |                                                                  |     |  |

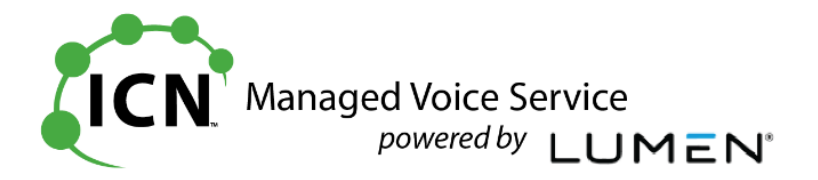

# Voicemail>Settings Change Change your mailbox PIN Pages 52 EUG

| Feature                                          | Comment                                                                                                    |  |  |  |  |
|--------------------------------------------------|----------------------------------------------------------------------------------------------------|--|--|--|--|
| Change your mailbox PIN<br>* Is a required field |                                                                                                    |  |  |  |  |
| * Mailbox PIN:                                   |                                                                                                    |  |  |  |  |
| * Retype PIN:                                    |                                                                                                    |  |  |  |  |
|                                                  | Save Cancel                                                                                                    |  |  |  |  |
| Change PIN (Password)                            | Change your voicemail PIN (password) to a different number. Select <b>[Mailbox PIN]</b> and enter new PIN Number, then repeat the new PIN in the <b>[Verify mailbox PIN]</b> field <b>[Save]</b> your changes. |  |  |  |  |

**\*Note:** You can also log into the <u>Admin Portal</u>, and edit the User voicemail password. Go to the **Voice Mail Settings TAB**, and select **[Reset PIN]**. Enter **New PIN** and **Confirm PIN** then **Save**. In both cases the password is officially changed – this is not a temporary password. The User can log into their mailbox and use the TUI to select a different password if they'd like to change it.

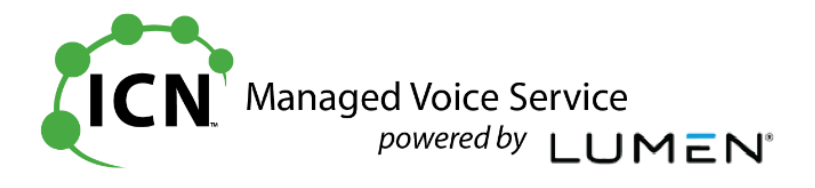

## End User Portal – Common Features, Cont'd

| icemail>Work Schedule                                                                     | Page 58 EUG                                                                  |  |  |
|-------------------------------------------------------------------------------------------|------------------------------------------------------------------------------|--|--|
| Feature                                                                                   | Comment                                                                      |  |  |
| Home Call Logs Call Features Virtual Desk Voice Mail                                      | Contacts Profile & Settings Help                                             |  |  |
| Inbox User Profile Settings Name and Greetings Notifications Work Sc                      | hedule                                                                       |  |  |
| ice Mail                                                                                  |                                                                              |  |  |
| Work Schedule                                                                             |                                                                              |  |  |
| Set up your working schedule for voice mail greetings.                                    | Use Default                                                                  |  |  |
|                                                                                           |                                                                              |  |  |
| Select Days                                                                               | Mon 🖉 Tue 🖉 Wed 🖉 Thur 🖉 Fri 🗌 Sat                                           |  |  |
| Select Schedule - Weekdays Play Open                                                      | v/Personal Greeting 24 hours a day ✓                                         |  |  |
| Start: 8 End : 5 Start:                                                                   | I:00 :MM<br>I:00 :PMM                                                        |  |  |
| Select Schedule - Weekends Play Open                                                      | v/Personal Greeting 24 hours a day                                           |  |  |
| Play Close<br>Play Open                                                                   | v/Personal Greeting during these times *                                     |  |  |
| * Hours outside Play Open/Personal Greeting Schedule will be designated Closed/Aft        | er Hours time. During those hours, the Closed/After Hour Greeting will play. |  |  |
| ** If End Hour is earlier than Start Hour, then End Hour is the following day - except or | n final Weekday or Weekend day, which ends at 11:59PM.                       |  |  |
| Sat                                                                                       | ve Cancel                                                                    |  |  |
| _                                                                                         |                                                                              |  |  |
| hedule your Open and Closed                                                               | Using the drop down boxes for Weekdays an                                    |  |  |
| eeting hours                                                                              | Weekends, make your selection. You can als                                   |  |  |
| ou can make the same changes by                                                           | modify Weekday and Weekend hours.                                            |  |  |
| gging into your mailbox and pressing                                                      |                                                                              |  |  |
| 6-2, and following the prompts)                                                           |                                                                              |  |  |

Profile and Settings>Settings>Change Hosted VoIP Portal Password Pages 67 EUG

| Feature                                                                                                    | Comment                                                                                                    |  |  |
|----------------------------------------------------------------------------------------------------|----------------------------------------------------------------------------------------------------|--|--|
| Change Hosted VoIP Portal Password                                                                                                    |                                                                                                    |  |  |
| ⑦ Hosted VolP Portal Password:                                                                                                    |                                                                                                    |  |  |
| Password must be between 8 and 40 characters. It mu<br>1 lower case, 1 number and 1 special character ( ( )!@<br>previous password, and the password cannot contain a | st consist of minimum of 1 upper case character,<br>#\$%^&*+~`';:,{[]]?<>). You cannot reuse a<br>a space, the user ID or the VoIP Phone Number.           |  |  |
|                                                                                                    | Save Cancel                                                                                                    |  |  |
| Hosted VoIP Portal Password                                                                                                    | Enter new portal password using the criteria specified in the window that displays when you hold your mouse over the <b>?</b> . <b>[Save]</b> your change. |  |  |

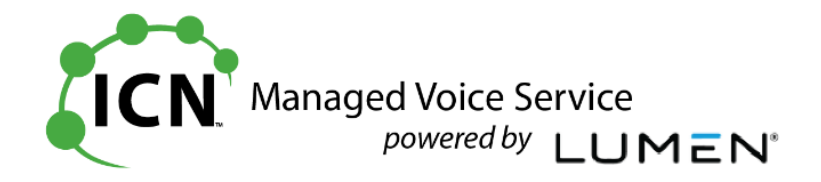

#### Help

## Page 76 EUG

Help provides **Manuals, User Guides, Training Slides, and Downloads can be found under the** "Help" selection of "User Guides & Help Information".

| 🎇 🞇         | Century <b>Li</b><br>Susiness | nk∘                        |              |                           |          |                               |                                                                   |
|-------------|-------------------------------|----------------------------|--------------|---------------------------|----------|-------------------------------|-------------------------------------------------------------------|
| Home        | Call Logs                     | Call Features              | Virtual Desk | Voice Mail                | Contacts | Profile & Settings            | Help                                                              |
|             |                               |                            |              |                           |          |                               | User Guides & Help Information                                    |
| ast 10 Miss | ed Calls                      |                            |              |                           |          |                               | Did You Know?<br>Click Here                                       |
|             |                               |                            |              |                           |          |                               | What's New?                                                       |
|             | Date<br>(GMT-06:00) (I        | e/Time<br>US) Central Time | Cli          | Name<br>ck to add to cont | acts     | Phone Number<br>Click to call | Learn about new enhancements to your<br>portal effective 04/04/19 |

The CenturyLink VoIP User Portal will have the most current versions of documentation.